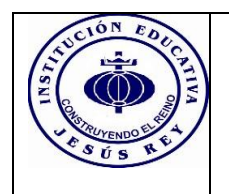

Fecha: Mayo 31 de 2021

De: Rectoría y Coordinación Para: Padres de familia y/o acudientes de estudiantes en general. Asunto: Orientaciones para consultar y descargar el boletín del 1° periodo académico.

## INSTRUCTIVO PARA DESCARGAR, CONSULTAR Y/O IMPRIMIR BOLETIN DE CALIFICACIONES

Nos permitimos instruirlos para que en esta Contingencia COVID 19 puedan acceder al boletín de calificaciones de sus hijos de manera fácil y rápida, por medio electrónico, a través de nuestra página WEB <u>https://www.iejesusrey.edu.co/</u> y el sistema académico MASTER, así contribuimos al distanciamiento social responsable para cuidar nuestra salud en esta Pandemia, los invitamos entonces a seguir estos pasos:

PASOS PARA ACCEDER AL BOLETÍN VIRTUAL DE CALIFICACIONES PRIMER PERIODO 2021

- 1. Ingresar a la página Institucional <u>www.iejesusrey.edu.co</u>.
- 2. Click en el botón azul del Máster2000,

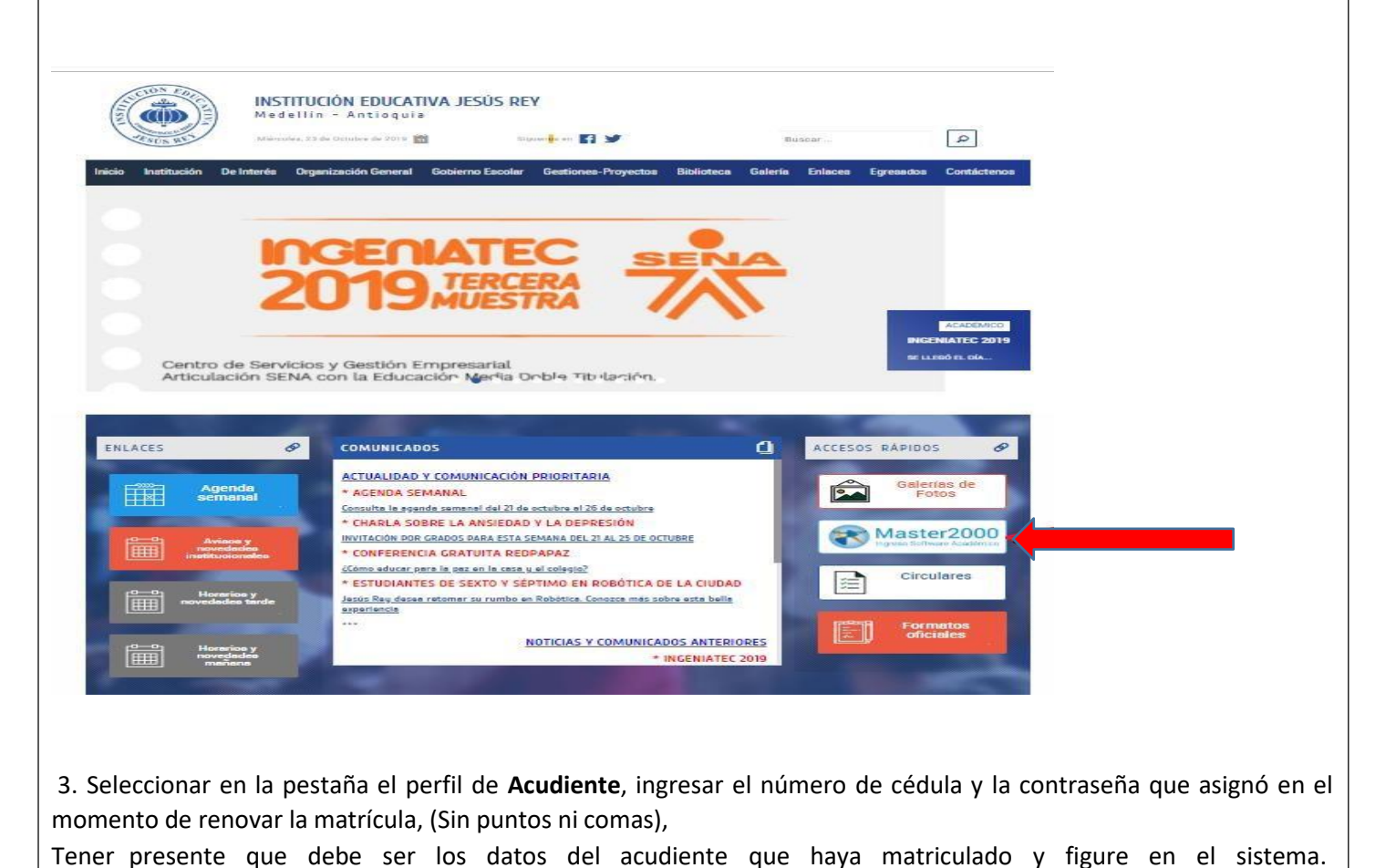

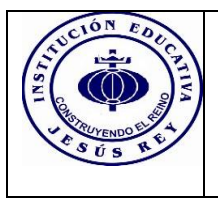

| Master2000 - Software Académico                                                                                                    |
|----------------------------------------------------------------------------------------------------|
| I. E. JESÚS REY<br>Seleccione el sistema al que desea ingresar:                                                                                                    |
| Sistema Académico<br>Seleccione el tipo de usuario:<br>Acudiente<br>Seleccionar<br>Rector(a)<br>Secretaria(o)<br>Docente<br>Orientación escolar<br>Estudiante<br>Administrador de evaluaciones                                                                                                    |
| <ul> <li></li></ul>                                                                                                    |
| Iniciar sesión - Acudiente                                                                                                    |
| Un solo usuario de Master2000 para todos los servicios<br>(Votaciones, Encuestas, Menajeria interna, Notas, etc)                                                                                                    |
| <ul> <li>4- Si aún no tiene usuario y contraseña ingresar igualmente por perfil acudiente, ingresar la cédula tanto en usuario como en la contraseña, ingresar cuenta de correo electrónico de gmail o la cuenta de facebook para comprobatidentidad y Clic en "No soy un robot".</li> <li>NOTA: Si presenta dificultades con el usuario y contraseña escribir al correo: <u>solicitudesjesusrey@gmail.com</u>indicando nombre completo y grado del estudiante para restablecerla.</li> </ul> |
| 5. El sistema le solicitará cambiar la contraseña la cual debe tener mínimo cuatro caracteres y máximo ocho entre letras y números, Clic en "No soy un robot" y Clic en cambiar; por favor recordar esta contraseña ya que le servirá también para realizar la renovación de matrícula.                                                                                                    |
|                                                                                                    |

6. Una vez ingrese visualizará esta pantalla, dar clic en el botón boletín

Panel de acudiente

| TUCION EDUCE |              | CÓDIGO:<br>FO-DG-06 | VERSIÓN:<br>1 |
|--------------|--------------|---------------------|---------------|
|              | COMUNICACIÒN |                     |               |

07-2008

|                  | COMUNICACIÒN                                                       | CÓDIGO:<br>FO-DG-06<br>Fecha 15-0 |
|------------------|--------------------------------------------------------------------|-----------------------------------|
| Mart             | Panel Acudiente                                                    |                                   |
|                  | I.E JESUS REY<br>MUNICIPIO DE MEDELLÍN<br>Estudiante: (<br>Matricu |                                   |
|                  | Acudiente: 03<br>105001014851 - 2020                               |                                   |
|                  | Seguimiento Boletín Uolo de ute                                    | otón del Boletín                  |
|                  | UNIDADES DIDATICAS<br>Pruebas                                      | - Trong                           |
|                  | Camblo de año Cerrar sesión                                        |                                   |
|                  |                                                                    |                                   |
| 7. Seleccione el | periodo <b>1</b> y aceptar                                         |                                   |
|                  | Par OPCIONES DE INFORMES                                           |                                   |
|                  | Grupo 040300 ✓                                                     |                                   |
|                  | Seguirmianto<br>Inastitencia                                       |                                   |
|                  | Pruesas<br>Cambio de año                                           |                                   |
|                  | Mensajes Master2000 10                                             |                                   |
|                  |                                                                    |                                   |
|                  |                                                                    |                                   |

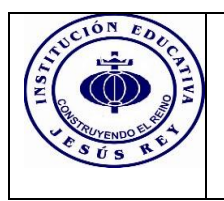

Fecha 15-07-2008

|                                                                                                    |                                                                                                    |                                                                                                    |                                  | 6.5                                                          |
|----------------------------------------------------------------------------------------------------|----------------------------------------------------------------------------------------------------|----------------------------------------------------------------------------------------------------|----------------------------------|--------------------------------------------------------------|
| Confirmación                                                                                                    |                                                                                                    |                                                                                                    | ×                                |                                                              |
| El informe se generará                                                                                                    | en otra pestaña                                                                                                    |                                                                                                    | 1                                |                                                              |
|                                                                                                    |                                                                                                    |                                                                                                    | Cerrar                           |                                                              |
|                                                                                                    | and press                                                                                                    |                                                                                                    |                                  |                                                              |
|                                                                                                    | 00 ~                                                                                                    |                                                                                                    | Manuales                         |                                                              |
| Seguimiento                                                                                                    | Aceptar C                                                                                                    | Cancelar                                                                                                    |                                  | 1                                                            |
| Inadistencia                                                                                                    |                                                                                                    |                                                                                                    |                                  |                                                              |
|                                                                                                    |                                                                                                    | Pruebas                                                                                                    |                                  |                                                              |
| Camblo de año                                                                                                    |                                                                                                    | Cerrar sesión                                                                                                    |                                  |                                                              |
| ß ۱                                                                                                    | /ensajes Master2000 10                                                                                                    | ŏ                                                                                                    |                                  |                                                              |
|                                                                                                    |                                                                                                    |                                                                                                    |                                  |                                                              |
|                                                                                                    |                                                                                                    |                                                                                                    |                                  |                                                              |
|                                                                                                    |                                                                                                    |                                                                                                    |                                  |                                                              |
|                                                                                                    |                                                                                                    |                                                                                                    |                                  |                                                              |
|                                                                                                    |                                                                                                    |                                                                                                    |                                  |                                                              |
|                                                                                                    |                                                                                                    |                                                                                                    |                                  |                                                              |
|                                                                                                    |                                                                                                    |                                                                                                    |                                  |                                                              |
| l l l l l l l l l l l l l l l l l l l                                                                                                    | entana del maste                                                                                                    | er                                                                                                    |                                  |                                                              |
| el informe en la ventana siguien                                                                                                    | entana del maste                                                                                                    | er Inforn                                                                                                    | ne del Boletín                   |                                                              |
| el informe en la ventana siguien                                                                                                    | entana del maste                                                                                                    | er Inforn                                                                                                    | ne del Boletín                   |                                                              |
| V el informe en la ventana siguien                                                                                                    | entana del maste                                                                                                    | er Inforn                                                                                                    | ne del Boletín                   |                                                              |
| V<br>el informe en la ventana siguien                                                                                                    | entana del maste                                                                                                    | er Inforn                                                                                                    | ne del Boletín                   |                                                              |
| V<br>el informe en la ventana siguien                                                                                                    | entana del maste                                                                                                    | er Inforn                                                                                                    | ne del Boletín                   | - C ×                                                        |
| V<br>el informe en la ventana siguien<br>Y<br>Y<br>Y<br>Master2000 - Parel de Control<br>x<br>Solution<br>informesmast<br>informesmast<br>informe<br>informesmast<br>informesmast<br>informe<br>informe<br>inf | entana del maste                                                                                                    | er Inforn                                                                                                    | ne del Boletín<br>☆              | – C <sup>1</sup> ×<br>₴ Incógnito :                          |
| V<br>el informe en la ventana siguien<br>V:: * * Master2000 - Parel de Control * © Boletino<br>informesmaster master2000.net/informes_master2000/modulos/infor<br>Estreñimiento © © =1 E JESÚS REY: * Recibidos (18) - ieje                                                                                                    | entana del maste                                                                                                    | er<br>Inforn<br>Messión de V Protocolo de Bioze @                                                                                                    | ne del Boletín<br>☆<br>Googe     | - CP ×<br>⊡ Incógnito :                                      |
| V<br>el informe en la ventana siguien<br>Y<br>Y<br>Y<br>Master2000 - Panel de Centrol<br>X<br>Boletin<br>informesmast<br>master2000.net/informes_master2000/modulos/info<br>Estreñimiento ]                                                                                                    | entana del maste                                                                                                    | er<br>Inforn<br>He sesión de U Protocolo de Biose @                                                                                                    | ne del Boletín<br>☆<br>• Google  | — C <sup>1</sup> ×<br>incógnito :                            |
| V<br>el informe en la ventana siguien<br>V:<br>* Master2000 - Parel de Control × © Roletino<br>informesmast<br>Estreñimiento ) • IL LISÚS REY: © Recibidos (18) - ieje                                                                                                    | entana del maste<br>te<br>mes/informegenerado.php<br>Correo: lina marcel 1 <sup>1</sup> reico d<br>DISTITUCION EDUCC<br>Resolucion de Agrofoacion 146,<br>DAZE 1050                                                                                                    | er<br>Inforn<br>Kessión de V Protocolo de Biose @<br>2017/A. JESUIS REY<br>774 dél 17 de octubre de 2002<br>20014831                                                                                                    | ne del Boletín<br>*              | - 0° ×<br>Dincógnito :                                       |
| V<br>el informe en la ventana siguien<br>V: Master2000 - Panel de Control X S Boletin<br>informesmaster master2000.net/informes_master2000/modulos/infor<br>Estrefilmiento C Estrefilmiento C C C C C C C C C C C C C C C C C C C                                                                                                    | entana del maste<br>te<br>con acumulado<br>rmes/informegenerado.php<br>Correo: lina marcel<br>LINSTITUCION EDUCION<br>Resolucion de Aprofacion 146<br>DANE 1050<br>MIT 8000                                                                                                    | er<br>Inforn<br>Kesesión de V Protocolo de Biose @<br>ANTVA JZSUS RZY<br>74 dél 17 de octubre de 2002<br>poto481<br>18233-0                                                                                                    | ne del Boletín<br>☆ (<br>) Googe | - O ×<br>magnito :                                           |
| V<br>el informe en la ventana siguien<br>V<br>V<br>V<br>V<br>V<br>V<br>V<br>V<br>V<br>V<br>V<br>V<br>V                                                                                                    | entana del maste<br>te<br>te<br>con acumulado<br>x<br>frees/informegenerado.php<br>Correo: lina marcel<br>INSTITUCION EDUCC.<br>Resolucion de Aprofacion 146<br>D'ANE 1050<br>NIT Strot<br>Especialidad:<br>Grupo: 040300                                                                                                    | er<br>Inforn<br>e cesión de<br>e cesión de<br>e reción de<br>reción de liose<br>e reción de liose<br>e reción d                                                                                                    | ne del Boletín<br>☆<br>) Google  | - C <sup>J</sup> ×<br>☐ Incógnito :                          |
| V<br>el informe en la ventana siguien<br>V<br>V<br>V<br>V<br>V<br>V<br>V<br>V<br>V<br>V<br>V<br>V<br>V                                                                                                    | entana del maste<br>te<br>te<br>te<br>te<br>te<br>te<br>te<br>te<br>te                                                                                                    | er<br>Inforn<br>Inforn<br>Residente:<br>Residente:<br>Resid | ne del Boletín<br>¢<br>Google    | − C × Incógnito :                                            |
| V<br>el informe en la ventana siguien<br>V:<br>* Master2000 - Parel de Control X © Boletino<br>informesmast<br>informesmast<br>informesmast<br>* Recibidos (18) - ieje.<br>* ELESÚS REY: © Recibidos (18) - ieje.<br>* Recibidos (18) - ieje.<br>* Rec                                                                                                    | entana del maste<br>te<br>con acumulado<br>mes/informegenerado.php<br>Correce ina marcel                                                                                                    | er<br>Inform<br>ke sesión de. V Protocolo de Biose.<br>(ATTYA JESUS REY<br>707 A JESUS REY<br>707 A J                                                                                                    | ne del Boletín                   | - 0 ×                                                        |
| V<br>el informe en la ventana siguien<br>V: Mater2000 - Parel de Control X © Boletin d<br>informesmate<br>master2000.net/informes_master2000/modulos/infor<br>Estretimiento 1 © 1 ELESÚS REY: Recibidos (18) - rieje<br>Aumno:<br>Aumno:<br>Presto 1 Promedio: Matricula 170184<br>O El CIENCIA SO C. MATT, VED. AMBIENTAL<br>CIENCIAS SOC. (MIST GEOG. CONST. POL. DEM)<br>clencias sociales.<br>urbanidad y dvica                                                                                                    | entana del maste<br>terrestintornegenerado.php<br>Correccina marcel                                                                                                    | er<br>Inform<br>ke sesión de V Protocolo de Biose (<br>Mart VA, JESUS REY<br>74, dé 17 de octubre de 2002<br>bolola851<br>1833 0<br>Informe 2/2020<br>Recha 00 de septembre de 2020<br>Decha 00 de septembre de 2020<br>Decha 00 de septembre de 2020<br>Decha 00 de septembre de 2020<br>Decha 00 de septembre de 2020<br>Decha 00 de septembre de 2020<br>Decha 00 de septembre de 2020<br>Decha 00 de septembre de 2020<br>Decha 00 de septembre de 2020<br>Decha 00 de septembre de 2020<br>Decha 00 de septembre de 2020<br>Decha 00 de septembre de 2020<br>Decha 00 de septembre de 2020<br>Decha 00 de 10 de 10                                                                                                    | ne del Boletín                   | - 0 ×                                                        |
| V<br>el informe en la ventana siguien<br>V<br>v<br>v<br>v<br>v<br>v<br>v<br>v<br>v<br>v<br>v<br>v<br>v<br>v                                                                                                    | entana del maste<br>terres informegenerado.php<br>Correo: lina marcel<br>INSTITUCION EDUCI<br>Resolucion de Aprobacion 146<br>D'ANE 1050<br>D'ANE 1050<br>D'ANE 1                                    | er<br>Inforn<br>ke sesión de V Protocolo de Biose (<br>ATTYA, JESUS REY<br>74. dél 17. dé octubre de 2002<br>protags<br>18232-0<br>No Evaludo IP=0 IA=0<br>NO EVALUADO IP=0 IA=0<br>NO EVALUADO IP=0 IA=0<br>NO EVALUADO IP=0 IA=0<br>NO EVALUADO IP=0 IA=0<br>NO EVALUADO IP=0 IA=0<br>NO EVALUADO IP=0 IA=0                                                                                                    | ne del Boletín                   | <ul> <li>− C<sup>0</sup> ×</li> <li>Incógnito :</li> </ul>   |
| V<br>el informe en la ventana siguien<br>V<br>V<br>v<br>v<br>v<br>v<br>v<br>v<br>v<br>v<br>v<br>v<br>v<br>v<br>v                                                                                                    | entana del maste<br>te<br>te<br>te<br>con acumulado<br>x<br>mes/informegenerado.php<br>Correo: lina marcel.<br>L'Articos<br>D'Articos<br>D'Articos<br>Cargo: d'Ados<br>D'Articos<br>Cargo: d'Ados<br>D'Articos<br>Cargo: d'Ados<br>D'Articos<br>Cargo: d'Articos<br>D'Articos<br>Cargo: d'Articos<br>D'Articos<br>D'Articos | er<br>Inforn<br>Resción de. V Protocolo de Biose.<br>(ATTVA JESUS REY<br>74 dé 17 de octubre de 2002<br>ProtoLagas<br>Basson<br>Recha 09 de septiembre de 2020<br>Cessareixol<br>No EVALUADO IP=0 IA=0<br>NO EVALUADO IP=0 IA=0<br>NO EVALUADO IP=0 IA=0<br>NO EVALUADO IP=0 IA=0<br>NO EVALUADO IP=0 IA=0<br>NO EVALUADO IP=0 IA=0<br>NO EVALUADO IP=0 IA=0<br>NO EVALUADO IP=0 IA=0<br>NO EVALUADO IP=0 IA=0                                                                                                    | ne del Boletín<br>☆              | <ul> <li>− C<sup>3</sup> ×</li> <li>→ Incógnito :</li> </ul> |
| V<br>el informe en la ventana siguien<br>V<br>V<br>V<br>v<br>v<br>v<br>v<br>v<br>v<br>v<br>v<br>v<br>v<br>v<br>v<br>v                                                                                                    | entana del maste<br>te<br>te<br>con acumulado<br>mes/informegenerado.php<br>Correct lina marcel.<br>INSTITUCION EDUC.<br>Assofucion de April<br>DASTITUCION EDUC.<br>Assofucion de April<br>DASTITUCION EDUC.<br>Assofucion de April<br>DASTITUCION EDUC.<br>Marin ALVAREZ MARIE BUILSEN<br>ECHEVERNI GARCIA CLAUDIA<br>PATRICIA<br>MARIN ALVAREZ MARIE BUILSEN<br>ECHEVERNI GARCIA CLAUDIA<br>PATRICIA<br>MARIN ALVAREZ MARIE BUILSEN<br>ECHEVERNI GARCIA CLAUDIA<br>PATRICIA<br>ZAPATA RENDON MARIA GALOYS<br>TANCARIFE JARAMILLO LEIDY<br>YESNIN                                                                                                    | er<br>Inform<br>Residence<br>ArrYA JESUS REY<br>74 dél 7 dé octubre de 2002<br>Protocolo de Biosen<br>ArrYA JESUS REY<br>74 dél 7 dé octubre de 2002<br>Protocolo de septembre de 2002<br>Protocolo de septembre de 2002<br>Protocolo de 2002<br>Protocolo de septembre de 2002<br>Protocolo de septembre de 2002<br>Protocolo de 2002<br>Protocolo de 2002<br>Protocolo de 2002<br>Protocolo de 2002<br>Protocolo de 2002<br>Protocolo de 2002<br>Protocolo de 2002<br>Protocolo de 2002<br>Protocolo de 2002<br>Protocolo de 2002<br>Protocolo de 2002<br>Protocolo de 2002<br>Protocolo de 2002<br>Protocolo de                                                                                                    | ne del Boletín<br>¢<br>Google    | <ul> <li>− C) ×</li> <li>Incógnito :</li> </ul>              |
| V<br>el informe en la ventana siguier<br>V<br>v<br>v<br>v<br>v<br>v<br>v<br>v<br>v<br>v<br>v<br>v<br>v<br>v                                                                                                    | entana del maste<br>te<br>con acumulado<br>mes/informegenerado.php<br>Correco lina marcel<br>INSTITUCION EDUC<br>Resolucion de Aprofacion 146<br>D'ANE 1050<br>D'ANE<br>Correco lina marcel<br>INSTITUCION EDUC<br>Resolucion de Aprofacion 146<br>D'ANE 1050<br>D'ANE<br>Correco lina marcel<br>INSTITUCION EDUC<br>Correco lina marcel<br>INSTITUCION EDUC<br>D'ANE<br>Correco lina marcel<br>INSTITUCION EDUC<br>D'ANE<br>Correco lina marcel<br>INSTITUCION EDUC<br>D'ANE<br>Correco lina marcel<br>INSTITUCION EDUC<br>D'ANE<br>Correco lina marcel<br>INSTITUCION EDUC<br>D'ANE<br>Correco lina marcel<br>INSTITUCION EDUC<br>D'ANE<br>Correco lina marcel<br>INSTITUCION EDUC<br>D'ANE<br>Correco lina marcel<br>INSTITUCION EDUC<br>D'ANE<br>Correco lina marcel<br>INSTITUCION EDUC<br>D'ANE<br>Correco lina marcel<br>INSTITUCION EDUC<br>D'ANE<br>Correco lina marcel<br>INSTITUCION EDUC<br>INSTITUCION EDUC<br>D'ANE<br>Correco lina marcel<br>INSTITUCION EDUC<br>INSTITUCION EDUC<br>INSTITUCI                                                                                                    | er         Inform           Resción de.         I Protocolo de Bioce.           ATTA, JESUS REJY<br>74 dél 17 dé octuére de 2002         I           ATTA, JESUS REJY<br>74 dél 17 dé octuére de 2002         I           Torma 2/2020         Fechas 06 de septembre de 2020           Fechas 06 de septembre de 2020         I           NO EVALUADO IP=0         IA=0           NO EVALUADO IP=0         IA=0                                                                                                    | ne del Boletín                   | − 0 × Incógnito :                                            |
| V<br>el informe en la ventana siguien<br>ver en la ventana siguien<br>ver en la ventana siguien<br>el informesmati<br>informesmati<br>master2000.net/informes_master2000/modulos/infor<br>informesmati<br>master2000.net/informes_master2000/modulos/infor<br>enter2000.net/informes_master2000/modulos/infor<br>enter2000.net/informes_master2000/modulos/informes_master2000/modulos/informes_master200                                                                                                    | entana del maste<br>te<br>con acumulado<br>mes/informegenerado.php<br>Correce lina marcel<br>INSTITUCION EDUCI.<br>Resolucion de Aprofacion 146<br>DANE 1050<br>NIT 81101<br>Especialidat:<br>DANE 1050<br>NIT 81101<br>Especialidat:<br>Correce lina marcel<br>INSTITUCION EDUCI.<br>Resolucion de Aprofacion 146<br>DANE 1050<br>NIT 81101<br>Especialidat:<br>DANE 1050<br>NIT 81101<br>Especialidat:<br>Correce lina marcel<br>INSTITUCION EDUCI.<br>Resolucion de Aprofacion 146<br>DANE 1050<br>NIT 81101<br>Especialidat:<br>Correce lina marcel<br>Especialidat:<br>Correce lina marcel<br>Superior de Aprofacion 146<br>DANE 1050<br>NIT 81101<br>Especialidat:<br>Correce lina marcel<br>Superior de Aprofacion 146<br>DANE 1050<br>NIT 81101<br>Especialidati especialidati<br>Correce lina marcel<br>Superior de Aprofacion 146<br>DANE 1050<br>NIT 81101<br>Especialidati<br>Correce lina marcel<br>Superior de Aprofacion 146<br>DANE 1050<br>NIT 81101<br>DANE 1050<br>NIT 81101<br>Especialidati<br>Correce lina marcel<br>Correce lina marcel<br>Correce lina marce                                                                                                    | er         Inform           ke sesión de         V         Protocolo de Biose           XATYA_JESUS REY<br>(74 del 17 de octubre de 2002         (************************************                                                                                                    | ne del Boletín<br>x<br>Googe     | - 0 ×                                                        |
| V el informe en la ventana siguien  V u el informe en la ventana siguien  V u el informesmate master2000.net/informes_master2000/modulos/infor Esteröimiento  C encias sociates.  U encias sociates.  U tarritoria sucuraos  CIENCIAS SOC. (Matricula 170181 0.0  CIENCIAS SOC. (Matricula 170182 0.0  CIENCIAS SOC. (Matricula 170182 0.0  CIENCIAS SOC                                                                                                    | entana del maste<br>terrestinformegenerado.php<br>Correcc lina marcel<br>Chromogenerado.php<br>Correcc lina marcel<br>Chromogenerado.php<br>Chromogenerado.php<br>Chromoge                                                                                                    | er         Inform           ke sesión de         Información           Add 17 de Octubre de 2002         Destacolo de Biose           2010 Ad551         R8339 O           Brotne 22/2020         Destacolo de Biose           Construitor de 2002         Destacolo de Biose           Distributor de 2002         Destacolo de Biose           Distributor de 2002         Destacolo de Biose           Distributor de 2003         Destacolo de Biose           No Evaluado IP=0         IA=0           No Evaluado IP=0         IA=0           No Evaluado IP=0         IA                                                                                                    | ne del Boletín                   | <ul> <li>− C<sup>0</sup> ×</li> <li>⇒ Incógnito :</li> </ul> |
| V<br>el informe en la ventana siguien<br>v<br>v<br>el informe en la ventana siguien<br>v<br>el informesmatt<br>informesmatt<br>inf                                                 | entana del maste<br>ter<br>ter<br>con acumulado<br>mes/informegenerado.php<br>Correo: lina marcel<br>L'ANSTRUCION EDUC<br>Resolucion de Agrobacion 146,<br>D'ANE 1050<br>D'ANE 1050<br>D'ANE 10                                  | er<br>Inform<br>Resción de. V Protocolo de Biose.<br>XATIVA JESUS REY<br>74. dól 71 de octubre de 2002<br>Protocolo de Biose.<br>XATIVA JESUS REY<br>74. dól 71 de octubre de 2002<br>Protocolo de Biose.<br>NO EVALUADO IP=0 IA=0<br>NO EVALUADO IP=0 IA=0<br>NO EVALUADO IP=0                                                                                                    | ne del Boletín                   | <ul> <li>□ ×</li> <li>→ Incégnito :</li> </ul>               |
| V  V  el informe en la ventana siguier  V  v  f  Ausses  constant  f  constant  f  constant f  constant  f  constant  f  c                                                                                                    | entana del maste<br>ter<br>ter<br>con acumulado<br>mes/informegenerado.php<br>Correos lina marcel<br>Correos lina marcel<br>Correos lina marcel<br>Correos lina marcel<br>Correos lina marcel<br>Correos de Agrofación 146<br>D'ANE 1050<br>D'ANE 1050<br>D'ANE 1                                                    | er<br>Inform<br>Received a U Protocolo de Bioca<br>ACTIVA JESUS REY<br>74 dél 7 dé octubre de 2002<br>Protocolo de Bioca<br>CONTRA<br>18233-0<br>Recha 00 de replemente de 2002<br>Protocolo de la replemente de 2002<br>Protocolo de la replemente de 2002<br>Protocolo de                                                                                                    | ne del Boletín                   | - C ×                                                        |

Nancy Adriana Herrera López Rectora

Gloria Cecilia Chica Pérez

Coordinadora Líder de la Gestión Académica Pedagógica